## คู่มือการใช้งานระบบฐานข้อมูลชื่อผู้ใช้และรหัสผ่าน การใช้งานระบบภายในคณะฯ

1. ลงชื่อเข้าใช้งานโดยใช้ PSU Passport ใช้การใช้งาน

| PRINCE of<br>SONGKLA<br>UNIVERSITY ระบบภายในคณะๆ                                                                                                    | พัฒนาโดย<br>งานวิเทศสัมพันธ์และเทคโนโลยีสารสนเทศ |  |  |
|----------------------------------------------------------------------------------------------------|--------------------------------------------------|--|--|
| ท หน้าแรก จิตต่อ                                                                                                    |                                                  |  |  |
| ฐานข้อมูลชื่อผู้ใช้และวหัสผ่าน การใช้งานระบบภายในคณะฯ<br>จุดประสงส์ของการพัฒนาระบบนี้ขึ้นมาคือ เพื่อจัดเก็บฐานข้อมูลชื่อผู้ใช้และวพัสผ่าน การเข้าถึงข้อมูลด่าง ๆ ภายในคณะฯ ซึ่งประกอบด้วย<br>FNR-TEMP, FNR-DATA, และ Printer Server เพื่อให้บุคลกรในคณะฯ ได้เข้าถึงได้ ในกรณีที่บุคลากรสีมรหัสผ่านได้ด้วยตนเอง โดย<br>สามารถลงชื่อใช้งานด้วย PSU Passport                                                                                                    | Psu<br>Passport<br>ซีอยู่ใช้<br>รหัสค่าน         |  |  |
| Image: state of the state of the state of th | digun                                            |  |  |
| ฐานข้อมูลขื่อผู้ใช้แนะวรัสสาม การใช้งานรวบบทยในคณะร<br>คณะพรัพยากรอรรมชาติ มหาวิทยาลัยสงขอานครินทร์ วิทยาเขคหาดใหญ่<br>074-286053,074-286010                                                                                                    |                                                  |  |  |

2. เมื่อกรอก PSU Passport แล้ว กดปุ่มเข้าสู่ระบบ

| Psu<br>Passport |             |  |
|-----------------|-------------|--|
| terdpong.k      |             |  |
|                 |             |  |
|                 | เข้าสู่ระบบ |  |

 เมื่อกดเข้าสู่ระบบ ระบบจะนำไป หน้า ข้อมูลรหัสผ่าน โดยในหน้านี้ จะแสดงหัวข้อชื่อฐานข้อมูล ต่าง ๆ ที่ระบบมี แต่จะไม่แสดงชื่อผู้ใช้และรหัสผ่าน

| PRINCE OF<br>SONGKLA<br>UNIVERSITY                                                                                                    | ฐานข้อมูลชื่อผู้ใช้และรทัสผ่าน การใช้งาน<br>ระบบภายในคณะฯ | พัฒนาโดย<br>งานวิเทศสัมพันธ์และเทคโนโลยีสวรสนเทศ |
|----------------------------------------------------------------------------------------------------|-----------------------------------------------------------|--------------------------------------------------|
| IT หน้าแรก ติดต่อ <del>ช้</del> อมูรหัสผ่าน                                                                                                    | เทอดพงษ์ แก้วประกอบ กำลังอยู่ในระบบ ออกจากระบบ            |                                                  |
| หน้าแรก / ข้อมูลส่วมตัว<br>Ø FNR-TEMP<br>Ø FNR-DATA<br>Ø FRN Printer                                                                           |                                                           |                                                  |
| ฐานข้อมูลขึ้งผู้ใช้และวทัลห่าน การใช้งานระบบภายในคณะฯ<br>คณะทวัพยากระรรมหาติ มหาวิทยาลัยสรยสานครินทร์ วิทยาเขตหาตโหญ่<br>074-286053,074-286010 |                                                           |                                                  |

4. หากต้องการแสดง ให้คลิกที่ชื่อหัวข้อเพื่อแสดงข้อมูลชื่อผู้ใช้และรหัสผ่านของท่าน

| PRINCE OF<br>SONGKLA<br>UNIVERSITY                                                                                                    | ฐานข้อมูลซื่อผู้ใช้และรหัสผ่าน การใช้งาน<br>ระบบภายในคณะฯ | พัฒนาโดย<br>งานวิเทศสัมพันธ์และเทคโนโลยีสารสนเทศ |
|----------------------------------------------------------------------------------------------------|-----------------------------------------------------------|--------------------------------------------------|
| IT หน้าแรก พิดต่อ ข้อมูรหัสผ่าน เทย                                                                                                    | อดพงษ์ แล้วประกอบ กำลังอยู่ในระบบ ออกจากระบบ              |                                                  |
| <b>หน้าแรก</b> / ข้อมูลส่วนตัว                                                                                                    |                                                           |                                                  |
| DENR-TEMP                                                                                                    | 4                                                         |                                                  |
| Username : terdpong<br>Password                                                                                                    |                                                           |                                                  |
| <b>€&gt;</b> FNR-DATA                                                                                                    |                                                           |                                                  |
| 🚯 FRN Printer                                                                                                    |                                                           |                                                  |
| ฐานข้อมูลข้อผู้ใช้แนะวหัสม่าน การใช้งานระบบกายในคณะฯ<br>คณะหวัดขากรอรรมชาติ มหาวิทยาลัยสงขลานคริมทร์ วิทยาเจตทาดใหญ่<br>074-286053,074-286010 |                                                           |                                                  |

\*ตัวอย่าง

| NR-TEMP                           |  |
|-----------------------------------|--|
| Username : terdpong<br>Password : |  |

5. เมื่อใช้งานเสร็จแล้ว หากต้องการออกจากระบบ ให้คลิกที่เมนู ออกจากระบบ

| PRINCE OF<br>SONGKLA<br>UNIVERSITY | ฐานข้อมูลชื่อผู้ใช้และรหัสผ่าน การใช้งาน<br>ระบบภายในคณะฯ |            | พัฒนาโดย<br>งานวิเทศสัมพันธ์และเทคโนโลยีสารสนเทศ |  |
|------------------------------------|-----------------------------------------------------------|------------|--------------------------------------------------|--|
| IT หน้าแรก ติดต่อ ข้อมูรพัสผ่าน    | เทอดพงษ์ แก้วประกอบ กำลังอยู่ในระบบ                       | ออกจากระบบ |                                                  |  |